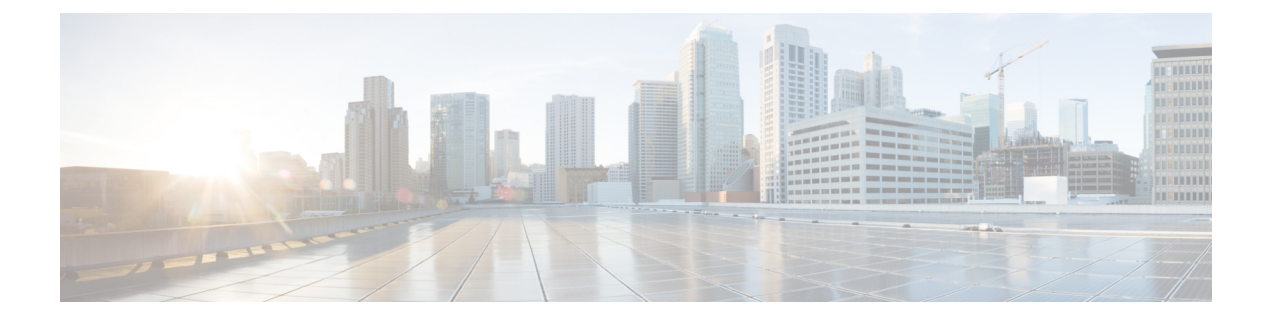

# SCADA プリプロセッサ

以下のトピックでは、遠隔監視制御・情報取得(SCADA)プロトコルのプリプロセッサとその設定方法について説明します。

- SCADA プリプロセッサの概要 (1ページ)
- SCADA プリプロセッサのライセンス要件 (2ページ)
- SCADA プリプロセッサの要件と前提条件 (2ページ)
- Modbus プリプロセッサ (2 ページ)
- DNP3 プリプロセッサ (5 ページ)
- CIP プリプロセッサ (7 ページ)
- S7Commplus プリプロセッサ (12 ページ)

# SCADA プリプロセッサの概要

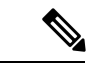

(注) このセクションは、Snort 2 プリプロセッサに当てはまります。Snort 3 インスペクタの詳細については、https://www.cisco.com/go/snort3-inspectors を参照してください。

Supervisory Control and Data Acquisition (SCADA) プロトコルは、製造、水処理、配電、空港、 輸送システムなどの工業プロセス、インフラストラクチャプロセス、および設備プロセスから のデータをモニター、制御、取得します。システムは、ネットワーク分析ポリシーの一部とし て設定できる Modbus、Distributed Network Protocol (DNP3)、Common Industrial Protocol (CIP)、および S7Commplus SCADA プロトコル用のプリプロセッサを提供します。

Modbus、DNP3、CIP、またはS7Commplus プリプロセッサが無効になっていて、これらのプ リプロセッサのいずれかを必要とする侵入ルールを有効にして展開した場合、システムはプリ プロセッサを現在の設定で使用しますが、対応するネットワーク分析ポリシーのWebインター フェイスではプリプロセッサは無効になったままとなります。

# SCADA プリプロセッサのライセンス要件

Threat Defense ライセンス

IPS

従来のライセンス

保護

# SCADA プリプロセッサの要件と前提条件

モデルのサポート 任意 サポートされるドメイン 任意 ユーザの役割

- 管理者
- •侵入管理者

# Modbus プリプロセッサ

(注) このセクションは、Snort 2 プリプロセッサに当てはまります。Snort 3 インスペクタの詳細については、https://www.cisco.com/go/snort3-inspectors を参照してください。

Modbus プロトコルは 1979 年に Modicon が初めて発表した、広く利用されている SCADA プロ トコルです。Modbus プリプロセッサは、Modbus トラフィックの異常を検出し、ルール エン ジンによる処理のために Modbus プロトコルをデコードします。ルール エンジンは Modbus キーワードを使用して特定のプロトコル フィールドにアクセスします。

1 つの構成オプションで、プリプロセッサが Modbus トラフィックを検査するポートのデフォ ルト設定を変更できます。

### 関連トピック

SCADA キーワード

## Modbus プリプロセッサ ポート オプション

### ポート

プリプロセッサが Modbus トラフィックを検査するポートを指定します。複数のポートを指定 する場合は、カンマで区切ります。

### Modbus プリプロセッサの設定

(注) このセクションは、Snort 2 プリプロセッサに当てはまります。Snort 3 インスペクタの詳細については、https://www.cisco.com/go/snort3-inspectors を参照してください。

ネットワークに Modbus 対応デバイスが含まれていない場合は、トラフィックに適用するネットワーク分析ポリシーでこのプリプロセッサを有効にしないでください。

### 手順

- **ステップ1** [ポリシー (Policies)]>[アクセス制御 (Access Control)]、次に[ネットワーク分析ポリシー (Network Analysis Policy)]をクリックします。または[Policies]>[Access Control]>[Intrusion]、 次に [Network Analysis Policies]を選択します。
  - (注) カスタムユーザロールに、ここにリストされている最初のパスへのアクセス制限がある 場合は、2番目のパスを使用してポリシーにアクセスします。
- ステップ2 編集するポリシーの横にある [Snort 2バージョン (Snort 2 Version)]をクリックします。
- **ステップ3**編集するポリシーの横にある[編集(Edit)] (▲) をクリックします。

代わりに [表示(View)](◆) が表示される場合、設定は先祖ドメインに属しており、設定 を変更する権限がありません。

- ステップ4 ナビゲーションパネルで[設定 (Settings)]をクリックします。
- **ステップ5** [SCADA プリプロセッサ (SCADA Preprocessors)]の下の [Modbus の構成 (Modbus Configuration)]が無効になっている場合は、[有効化 (Enabled)]をクリックします。
- **ステップ6** [Modbusの設定(Modbus Configuration)]の横にある[編集(Edit)] (▲) をクリックします。
- **ステップ7** [ポート(Ports)] フィールドに値を入力します。

複数の値を指定する場合は、カンマで区切ります。

**ステップ8** 最後にポリシーを確定してからこのポリシーで加えた変更を保存するには、[ポリシー情報 (Policy Information)]をクリックし、[変更の確定(Commit Changes)]をクリックします。 変更を確定せずにポリシーをそのままにした場合は、別のポリシーを編集すると、最後の確定 後にキャッシュされた変更は破棄されます。

#### 次のタスク

- イベントを生成し、インライン展開では、違反パケットをドロップします。を行うには、 Modbus プリプロセッサルール(GID 144)を有効にします。詳細については、「侵入ルー ル状態の設定」および「Modbus プリプロセッサルール(4ページ)」を参照してくだ さい。
- ・設定変更を展開します設定変更の展開を参照してください。

### 関連トピック

レイヤの管理

競合と変更:ネットワーク分析ポリシーと侵入ポリシー

### Modbus プリプロセッサ ルール

次の表に示す Modbus プリプロセッサ ルールによって イベントを生成し、インライン展開で は、違反パケットをドロップします。 するには、これらのルールを有効にする必要がありま す。

表 1: Modbus プリプロセッサ ルール

| プリプロセッサ<br>ルール GID:SID | 説明                                                                                                    |
|------------------------|----------------------------------------------------------------------------------------------------|
| 144:1                  | Modbusの見出しの長さが、Modbus機能コードに必要な長さと一致していない場合に、イベントが生成されます。                                                                                              |
|                        | 各 Modbus 機能の要求と応答には期待される形式があります。メッセージの<br>長さが、期待される形式と一致しない場合に、このイベントが生成されま<br>す。                                                                     |
| 144:2                  | Modbus プロトコル ID がゼロ以外の場合に、イベントが生成されます。プロ<br>トコル ID フィールドは、Modbus と共にその他のプロトコルを多重伝送する<br>ために使用されます。プリプロセッサはこのような他のプロトコルを処理し<br>ないため、代わりにこのイベントが生成されます。 |
| 144:3                  | プリプロセッサが予約済み Modbus 機能コードを検出すると、イベントが生成されます。                                                                                                    |

# DNP3 プリプロセッサ

(注) このセクションは、Snort 2 プリプロセッサに当てはまります。Snort 3 インスペクタの詳細については、https://www.cisco.com/go/snort3-inspectors を参照してください。

Distributed Network Protocol (DNP3) は、当初は発電所間で一貫性のある通信を実現する目的 で開発された SCADA プロトコルです。DNP3 も、水処理、廃棄物処理、輸送などさまざまな 産業分野で幅広く利用されるようになっています。

DNP3 プリプロセッサは、DNP3 トラフィックの異常を検出し、ルール エンジンによる処理の ために DNP3 プロトコルをデコードします。ルール エンジンは、DNP3 キーワードを使用して 特定のプロトコル フィールドにアクセスします。

関連トピック

DNP3 キーワード

## DNP3 プリプロセッサ オプション

ポート

指定された各ポートでの DNP3 トラフィックのインスペクションを有効にします。1 つのポートを指定するか、複数のポートをカンマで区切ったリストを指定できます。

#### 無効な CRC を記録(Log bad CRCs)

DNP3 リンク層フレームに含まれているチェックサムを検証します。無効なチェックサムを含 むフレームは無視されます。

ルール145:1を有効にすると、無効なチェックサムが検出されたときにイベントを生成し、インライン展開では、違反パケットをドロップします。できます。

### DNP3 プリプロセッサの設定

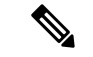

(注) このセクションは、Snort 2 プリプロセッサに当てはまります。Snort 3 インスペクタの詳細については、https://www.cisco.com/go/snort3-inspectors を参照してください。

ネットワークにDNP3対応デバイスが含まれていない場合は、トラフィックに適用するネット ワーク分析ポリシーでこのプリプロセッサを有効にしないでください。 手順

- ステップ1 [ポリシー (Policies)]>[アクセス制御 (Access Control)]、次に[ネットワーク分析ポリシー (Network Analysis Policy)]をクリックします。または[Policies]>[Access Control]>[Intrusion]、 次に [Network Analysis Policies]を選択します。
  - (注) カスタムユーザロールに、ここにリストされている最初のパスへのアクセス制限がある 場合は、2番目のパスを使用してポリシーにアクセスします。
- ステップ2 編集するポリシーの横にある [Snort 2バージョン (Snort 2 Version) ] をクリックします。
- ステップ3 編集するポリシーの横にある[編集(Edit)] (♪) をクリックします。 代わりに[表示(View)](◆) が表示される場合、設定は先祖ドメインに属しており、設定 を変更する権限がありません。
- ステップ4 ナビゲーションパネルで[設定 (Settings)]をクリックします。
- **ステップ5** [SCADA プリプロセッサ (SCADA Preprocessors)]の下の [DNP3 の構成 (DNP3 Configuration)] が無効になっている場合は、[有効化 (Enabled)]をクリックします。
- ステップ6 [DNP3の設定 (DNP3 Configuration)]の横にある [編集 (Edit)] ( / ) をクリックします。
- ステップ7 ポートの値を入力します。 複数の値を指定する場合は、カンマで区切ります。
- ステップ8 [不良 CRC の記録(Log bad CRCs)] チェックボックスをオンまたはオフにします。
- **ステップ9** 最後にポリシーを確定してからこのポリシーで加えた変更を保存するには、[ポリシー情報 (Policy Information)]をクリックし、[変更の確定(Commit Changes)]をクリックします。

#### 次のタスク

- イベントを生成し、インライン展開では、違反パケットをドロップします。を行うには、 DNP3 プリプロセッサ ルール (GID 145)を有効にします。詳細については、侵入ルール 状態の設定、DNP3 プリプロセッサ オプション (5ページ)、およびDNP3 プリプロセッ サルール (7ページ)を参照してください。
- ・設定変更を展開します設定変更の展開を参照してください。

#### 関連トピック

レイヤの管理 競合と変更:ネットワーク分析ポリシーと侵入ポリシー

変更を確定せずにポリシーをそのままにした場合は、別のポリシーを編集すると、最後の確定 後にキャッシュされた変更は破棄されます。

### DNP3 プリプロセッサ ルール

次の表に示すDNP3プリプロセッサルールによってイベントを生成し、インライン展開では、 違反パケットをドロップします。するには、これらのルールを有効にする必要があります。

表 2: DNP3 プリプロセッサ ルール

| プリプロセッサ<br>ルール GID:SID | 説明                                                                                                    |
|------------------------|----------------------------------------------------------------------------------------------------|
| 145:1                  | [無効な CRC を記録(Log bad CRC)]が有効である場合に、無効なチェック<br>サムを含むリンク層フレームがプリプロセッサにより検出されると、イベン<br>トが生成されます。                      |
| 145:2                  | 無効な長さの DNP3 リンク層フレームがプリプロセッサにより検出されると、イベントが生成され、パケットがブロックされます。                                                      |
| 145:3                  | 再構成中に無効なシーケンス番号のトランスポート層セグメントがプリプロ<br>セッサにより検出されると、イベントが生成され、パケットがブロックされ<br>ます。                                     |
| 145:4                  | 完全なフラグメントを再構成する前に DNP3 再構成バッファがクリアされる<br>と、イベントが生成されます。このことは、FIR フラグを伝送するセグメン<br>トが、他のセグメントがキューに入れられた後で現れる場合に発生します。 |
| 145:5                  | 予約済みアドレスを使用する DNP3 リンク層フレームをプリプロセッサが検<br>出すると、イベントが生成されます。                                                          |
| 145:6                  | 予約済み機能コードを使用する DNP3 要求または応答をプリプロセッサが検<br>出すると、イベントが生成されます。                                                          |

# CIP プリプロセッサ

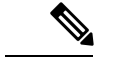

(注) このセクションは、Snort 2 プリプロセッサに当てはまります。Snort 3 インスペクタの詳細については、https://www.cisco.com/go/snort3-inspectors を参照してください。

Common Industrial Protocol (CIP) は、産業自動化アプリケーションをサポートするために広く 使用されているアプリケーションプロトコルです。EtherNet/IP (ENIP) は、イーサネットベー スのネットワークで使用される CIP の実装です。

CIP プリプロセッサは、TCP または UDP で実行される CIP および ENIP トラフィックを検出 し、それを侵入ルールエンジンに送信します。カスタム侵入ルールで CIP および ENIP のキー ワードを使用すると、CIP および ENIP トラフィックで攻撃を検出できます。「CIP および ENIP のキーワード」を参照してください。さらに、アクセス コントロール ルールで CIP および ENIP アプリケーションの条件を指定することによって、トラフィックを制御できます。アプリケーション条件とフィルタの設定を参照してください。

### CIP プリプロセッサのオプション

### ポート

CIP および ENIP トラフィックを検査するポートを指定します。0~65535 の整数を指定できます。ポート番号が複数ある場合は、カンマで区切ります。

(注) リストするデフォルトの CIP 検出ポート 44818 およびその他のポートを、TCP ストリームのリスト [ストリームの再構成をどちらのポートでも実行する(Perform Stream Reassembly on Both Ports)]に追加する必要があります。TCP ストリームのプリプロセスオプションおよびカスタムネットワーク分析ポリシーの作成を参照してください。

### デフォルトの未接続タイムアウト(秒)

CIP 要求メッセージにプロトコル固有のタイムアウト値が含まれておらず、[TCP 接続あたりの 未接続な同時要求の最大数(Maximum number of concurrent unconnected requests per TCP connection)]に達した場合は、このオプションで指定した秒数の間、システムがメッセージの 時間を測定します。タイマーが満了すると、他の要求用のスペースを確保するために、メッ セージが削除されます。0~360の整数を指定できます。0を指定すると、プロトコル固有の タイムアウト値を持たないすべてのトラフィックは、最初にタイムアウトになります。

# TCP 接続あたりの未接続な同時要求の最大数(Maximum number of concurrent unconnected requests per TCP connection)

システムが接続を閉じるまで無応答のままにすることができる同時要求の数。1~10000の整数を指定できます。

#### TCP 接続あたりの CIP 接続の最大数 (Maximum number of CIP connections per TCP connection)

システムが TCP 接続ごとに許可する同時 CIP 接続の最大数。1~10000 の整数を指定できます。

### CIPイベント

設計上、セッションごとに1回ずつ、同じアプリケーションがアプリケーションディテクタで 検出されてイベントビューアに表示されます。1つの CIP セッションでは複数のアプリケー ションを別々のパケットに含めることができ、単一のCIPパケットに複数のアプリケーション を格納できます。CIP プリプロセッサは、対応する侵入ルールに従ってすべての CIP と ENIP のトラフィックを処理します。

次の表にイベントビューに表示される CIP の値を示します。

| 表 | 3: | CIP | イ | ベン | ۲ | フィ | ール | ドの値 |
|---|----|-----|---|----|---|----|----|-----|
|---|----|-----|---|----|---|----|----|-----|

| イベントフィールド                                | 表示される値                                                                                                    |
|------------------------------------------|----------------------------------------------------------------------------------------------------|
| アプリケーションプロトコ<br>ル (Application Protocol) | CIP または ENIP                                                                                                    |
| クライアント                                   | CIP クライアントまたは ENIP クライアント                                                                                          |
| [Webアプリケーション (Web                        | 次に示す特定のアプリケーションを検出しました。                                                                                            |
| Application) ]                           | <ul> <li>トラフィックを許可またはモニターするアクセス制御ルールの場合<br/>れた最後のアプリケーションプロトコル。</li> </ul>                                         |
|                                          | 接続をログに記録するよう設定されたアクセス 制御 ルールが、指<br>ションのイベントを生成しないことがあります。一方、接続をロク<br>れていないアクセス コントロール ルールが、CIP アプリケーショ<br>ことがあります。 |
|                                          | <ul> <li>トラフィックをブロックするアクセス制御ルールの場合、ブロック<br/>ケーションプロトコル。</li> </ul>                                                 |
|                                          | アクセス コントロール ルールが CIP アプリケーションのリストを<br>ト ビューアに、検出された最初のアプリケーションが表示されます                                              |

## CIP プリプロセッサ ルール

次の表に示す CIP プリプロセッサ ルールでイベントを生成するには、それらのルールを有効 にする必要があります。ルールの有効化については、侵入ルール状態の設定を参照してください。

表 *4 : CIP* プリプロセッサ ルール

| GID:SID | ルールメッセー<br>ジ     |
|---------|------------------|
| 148:1   | CIP_MALFORMED    |
| 148:2   | (PNO) CONORMIG   |
| 148:3   | (PCONICIDN_IMI   |
| 148:4   | OP_REQUEST_LIMIT |

# **CIP** プリプロセッサの設定のガイドライン

CIP プリプロセッサを設定する際には次の点に注意してください。

- リストするデフォルトの CIP 検出ポート 44818 およびその他の CIP ポートを TCP ストリームのリスト[ストリームの再構成をどちらのポートでも実行する (Perform Stream Reassembly on Both Ports)]に追加する必要があります。CIP プリプロセッサのオプション (8 ページ)、カスタムネットワーク分析ポリシーの作成、およびTCP ストリームのプリプロセスオプションを参照してください。
- イベントビューアには、CIPアプリケーションに対する特別な処理が用意されています。 CIP イベント(8ページ)を参照してください。
- ・侵入防御アクションをアクセス コントロール ポリシーのデフォルトのアクションとして 使用することをお勧めします。
- CIP プリプロセッサは、アクセスコントロールポリシーのデフォルトアクション[アクセス制御:すべてのトラフィックを信頼(Access Control: Trust All Traffic)]をサポートしていません。このアクションを実行すると、侵入ルールとアクセスコントロールルールで指定されたCIPアプリケーションによりトリガーされたトラフィックがドロップされないなど、望ましくない動作が生じる可能性があるためです。
- CIP プリプロセッサは、アクセスコントロールポリシーのデフォルトアクション[アクセス制御:すべてのトラフィックをブロック(Access Control: Block All Traffic)]をサポートしていません。このアクションを実行すると、ブロックされると想定されないCIPアプリケーションがブロックされるなど、望ましくない動作が生じる可能性があるためです。
- CIP プリプロセッサは、CIP アプリケーションのアプリケーション可視性(ネットワーク 検出を含む)をサポートしていません。
- CIP および ENIP アプリケーションを検出し、それらをアクセスコントロールルールや侵入ルールなどで使用するには、対応するカスタムネットワーク分析ポリシーで CIP プリプロセッサを手動で有効にする必要があります。カスタムネットワーク分析ポリシーの作成、「デフォルトのネットワーク分析ポリシーの設定」、およびネットワーク分析ルールの設定を参照してください。
- CIPのプリプロセッサルールおよびCIP侵入ルールをトリガーするトラフィックをドロップするには、対応する侵入ポリシーの[インラインの場合ドロップする(Drop when Inline)] オプションが有効になっていることを確認します。「インライン展開でのドロップ動作の 設定」を参照してください。
- アクセス コントロール ルールを使用して CIP または ENIP アプリケーション トラフィッ クをブロックするには、対応するネットワーク分析ポリシーでインライン正規化プリプロ セッサおよびその[インラインモード(Inline Mode)]オプションが有効になっている(デ フォルト設定)ことを確認してください。カスタム ネットワーク分析ポリシーの作成、 「デフォルトのネットワーク分析ポリシーの設定」、およびインライン導入でのプリプロ セッサによるトラフィックの変更を参照してください。

## CIP プリプロセッサの設定

(注) このセクションは、Snort 2 プリプロセッサに当てはまります。Snort 3 インスペクタの詳細については、https://www.cisco.com/go/snort3-inspectors を参照してください。

#### 始める前に

- CIP ポートとしてリストするデフォルトの CIP 検出ポート 44818 およびその他のポートを TCP ストリームのリスト [ストリームの再構成をどちらのポートでも実行する (Perform Stream Reassembly on Both Ports)]に追加する必要があります。CIP プリプロセッサのオプ ション (8ページ)、カスタム ネットワーク分析ポリシーの作成、およびTCP ストリー ムのプリプロセス オプションを参照してください。
- CIP プリプロセッサの設定のガイドライン (9 ページ) の内容についてよく理解してお きます。
- CIP プリプロセッサは、Threat Defense デバイスではサポートされていません。

#### 手順

- ステップ1 [ポリシー (Policies)]>[アクセス制御 (Access Control)]、次に[ネットワーク分析ポリシー (Network Analysis Policy)]をクリックします。または[Policies]>[Access Control]>[Intrusion]、 次に [Network Analysis Policies]を選択します。
  - (注) カスタムユーザロールに、ここにリストされている最初のパスへのアクセス制限がある 場合は、2番目のパスを使用してポリシーにアクセスします。
- ステップ2 編集するポリシーの横にある [Snort 2バージョン (Snort 2 Version)]をクリックします。
- **ステップ3**編集するポリシーの横にある[編集(Edit)] (♪) をクリックします。

代わりに [表示(View)](◆) が表示される場合、設定は先祖ドメインに属しており、設定 を変更する権限がありません。

- ステップ4 ナビゲーションパネルで[設定 (Settings)]をクリックします。
- **ステップ5** [SCADA プリプロセッサ (SCADA Preprocessors)]の下の [CIP 設定 (CIP Configuration)]が無 効になっている場合は、[有効 (Enabled)]をクリックします。
- **ステップ6** CIP プリプロセッサのオプション (8 ページ) で説明するオプションを変更できます。
- ステップ7 最後にポリシーを確定してからこのポリシーで加えた変更を保存するには、[ポリシー情報 (Policy Information)]をクリックし、[変更の確定(Commit Changes)]をクリックします。 変更を確定せずにポリシーをそのままにした場合は、別のポリシーを編集すると、最後の確定 後にキャッシュされた変更は破棄されます。

#### 次のタスク

- イベントを生成し、インライン展開では、違反パケットをドロップします。の場合、CIP 侵入ルールを有効にし、オプションでCIP プリプロセッサルール(GID 148)を有効にし ます。詳細については、侵入ルール状態の設定、CIP プリプロセッサ ルール(9ページ)、およびCIP イベント(8ページ)を参照してください。
- ・設定変更を展開します設定変更の展開を参照してください。

# S7Commplus プリプロセッサ

S7Commplus プリプロセッサは、S7Commplus トラフィックを検出します。カスタム侵入ルールで S7Commplus キーワードを使用して、S7Commplus トラフィックの攻撃を検出できます。 S7Commplus キーワード を参照してください。

### S7Commplus プリプロセッサの設定

(注) このセクションは、Snort 2 プリプロセッサに当てはまります。Snort 3 インスペクタの詳細については、https://www.cisco.com/go/snort3-inspectors を参照してください。

S7Commplus プリプロセッサは、すべての Threat Defense デバイスでサポートされています。

### 手順

- ステップ1 [ポリシー (Policies)]>[アクセス制御 (Access Control)]、次に[ネットワーク分析ポリシー (Network Analysis Policy)]をクリックします。または[Policies]>[Access Control]>[Intrusion]、 次に [Network Analysis Policies]を選択します。
  - (注) カスタムユーザロールに、ここにリストされている最初のパスへのアクセス制限がある 場合は、2番目のパスを使用してポリシーにアクセスします。
- ステップ2 編集するポリシーの横にある [Snort 2バージョン (Snort 2 Version)]をクリックします。
- **ステップ3**編集するポリシーの横にある[編集(Edit)] (✓) をクリックします。

代わりに [表示(View)](◆) が表示される場合、設定は先祖ドメインに属しており、設定 を変更する権限がありません。

<sup>(</sup>注) このセクションは、Snort 2 プリプロセッサに当てはまります。Snort 3 インスペクタの詳細については、https://www.cisco.com/go/snort3-inspectors を参照してください。

ステップ4 ナビゲーションパネルで[設定 (Settings)]をクリックします。

- **ステップ5** [SCADAプリプロセッサ(SCADA Preprocessors)]の下の[S7Commplus設定(S7Commplus Configuration)]が無効になっている場合は、[有効(Enabled)]をクリックします。
- ステップ6 必要に応じて、[S7Commplusの設定(S7Commplus Configuration)]の横にある[編集(Edit)] (・) をクリックし、[s7commplus\_ports]を変更して、プリプロセッサが S7Commplus トラ フィックを検査するポートを識別します。複数のポートを指定する場合は、カンマで区切りま す。
- **ステップ7** 最後にポリシーを確定してからこのポリシーで加えた変更を保存するには、[ポリシー情報 (Policy Information)]をクリックし、[変更の確定(Commit Changes)]をクリックします。

変更を確定せずにポリシーをそのままにした場合は、別のポリシーを編集すると、最後の確定 後にキャッシュされた変更は破棄されます。

### 次のタスク

- ・侵入イベントを生成する場合は、S7Commplusプリプロセッサルール(GID 149)を有効にします。詳細については、「侵入ルール状態の設定」を参照してください。
- ・設定変更を展開します設定変更の展開を参照してください。

I

翻訳について

このドキュメントは、米国シスコ発行ドキュメントの参考和訳です。リンク情報につきましては 、日本語版掲載時点で、英語版にアップデートがあり、リンク先のページが移動/変更されている 場合がありますことをご了承ください。あくまでも参考和訳となりますので、正式な内容につい ては米国サイトのドキュメントを参照ください。